## Helpful Documentation/Hints for Aeries Web (Aeries.net)

Aeries has helpful documentation and tips imbedded within a screen on Aeries Web. You will click on the little ? Icon on the upper right hand corner below your name, where it states Welcome Debbie Blakemore (replace with your name).

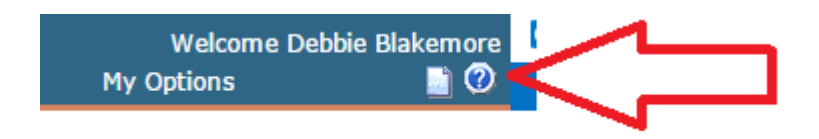

When you click on that, it will take you to another screen (see screenshot #1) where you will find valuable documentation specific to that screen or introduction and basic info depending on the screen you're on. Use the scroll bar on the far right to see everything on the page or click on the links at the top under Contents to take you directly to that section. Close the screen that opens to the documentation when finished to get back into Aeries Web.

Click on another area in Aeries Web IE: attendance, grades, student demographics, etc. to be able to access documentation / hints for those screens. Some of the screens will have the Fields listed. This is similar to when you 'hover' in regular Aeries to show the table/field names for using query. (see screenshot #2)

## Screenshot #1

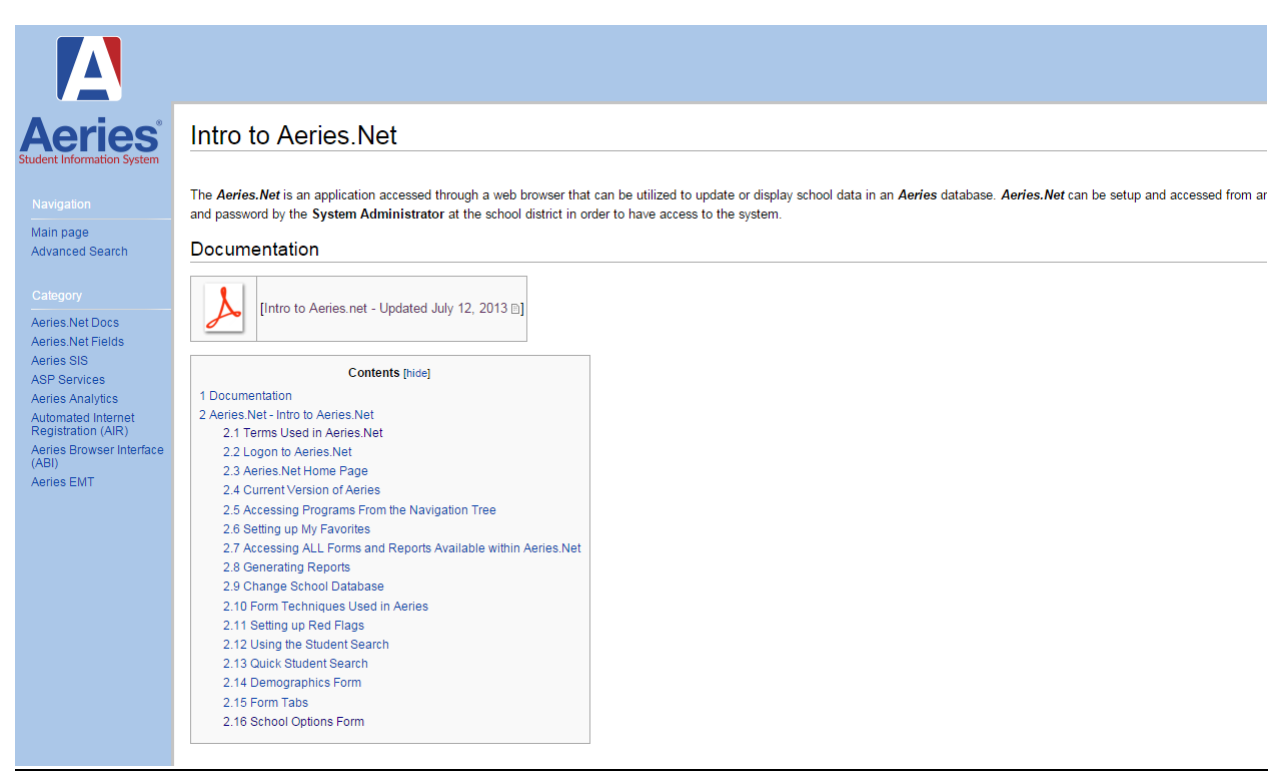

## Screenshot #2

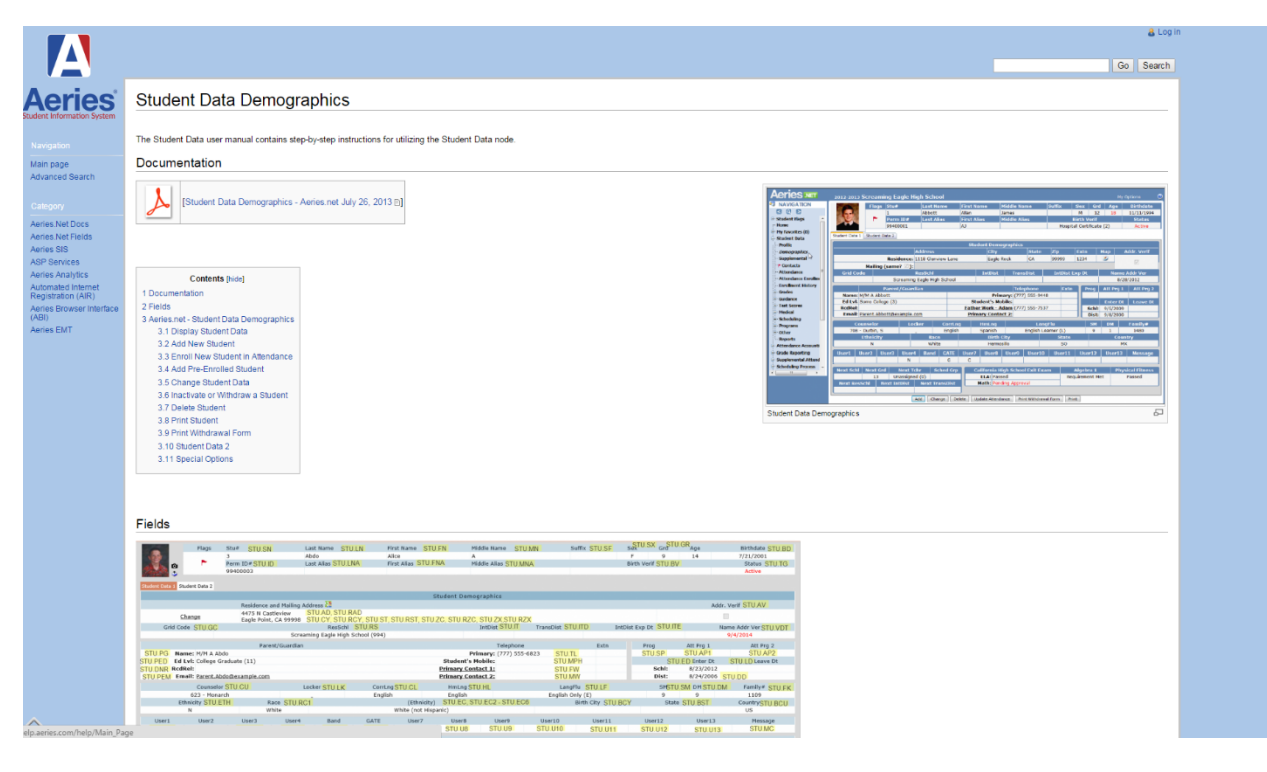